## **Configure Contentful for Single Sign-On**

Configuring Contentful for single sign-on (SSO) enables administrators to manage users of Citrix Gateway service. Users can securely log on to Contentful by using the enterprise credentials.

## To configure Contentful for SSO by using SAML:

- 1. In a browser, type <u>https://be.contentful.com/login</u> and press **Enter**.
- 2. Enter your Contentful admin account credentials (Email and Password) and click Log in.

| Email       |  |  |
|-------------|--|--|
|             |  |  |
| Password    |  |  |
| •••••       |  |  |
| Remember me |  |  |
| Log in      |  |  |

3. In the dashboard page, click the menu icon in the top-left pane.

| <b>c</b> — 🔳 | 🔐 Space home 🍄 Content model 🗹 Content 🗈 Media 🏠 Apps 🔅 Settings -                                                                                 | ۹ | 8. |
|--------------|----------------------------------------------------------------------------------------------------|---|----|
|              | Good afternoon,<br>What will you build today?<br>Get started with content creation in your space or get SDKs, tools & tutorials below.             |   |    |
|              | Get started with content creation<br>To get started with creating your content and distributing it, we recommend starting with these steps.        |   |    |
|              | Create a space A space is a place where you keep all the content related to a single project. Create a space                                       |   |    |
|              | Define the structure Create your content model. It's comprised of content types, which define the structure of your entries. Create a content type |   |    |

4. Click Organization settings.

| CT Organization         | •              |
|-------------------------|----------------|
| Spaces                  | + Create space |
| C Brian                 | •              |
| The example project     | •              |
| 🔹 Organization settings |                |

5. In the **Organization settings** page, click the **SSO** tab and enter the values for the following fields:

| Required<br>Information | Description                                                                                                    |
|-------------------------|----------------------------------------------------------------------------------------------------|
| SSO Service URL         | IdP logon URL                                                                                                    |
| Signing certificate     | Copy and paste the IdP certificate.<br><b>Note:</b> The IdP metadata is provided by Citrix and can be accessed<br>from the link below:<br><u>https://ssb4.mgmt.netscalergatewaydev.net/idp/saml/templatetest/</u><br><u><app id="">/idp metadata.xml</app></u> |

| C Organization settings =                                                                                                    | n 🖵 Subscription               | 🗐 Billing                        | 👬 Usage | L Users | Teams | (2) SSO |
|----------------------------------------------------------------------------------------------------|--------------------------------|----------------------------------|---------|---------|-------|---------|
| Subscription                                                                                                    |                                |                                  |         |         |       |         |
| Platform                                                                                                    | Users                          |                                  |         |         |       |         |
| Partner Platform – includes Encryption in transit, Encryption at rest.<br>Additional Asset Bandwidth, Additional Users, Additional API calls, 24/7<br>infrastructure monitoring, Single sign-on (SSO) and Medium-density<br>infrastructure. <u>Platform features</u> | Your organization has <b>1</b> | <b>user</b> . <u>Manage user</u> | 3       |         |       |         |